## How to Submit an OIT request for service

## There are

To access Issue Trak from the

| On the Issue Trak login page, submit your email account username & password.                                                                                                    |                                                                                                    |                |
|----------------------------------------------------------------------------------------------------|----------------------------------------------------------------------------------------------------|----------------|
|                                                                                                    | NCCC's He <sup>in</sup> Peter                                                                                                    |                |
| Please Sign I<br>Please login using y<br>This is the same log<br>User (D)<br>Password:                                                                                                    | n<br>our NCCC issued username and password.<br>In information you use to log into your office computer and/or your email account.                                                                                                    |                |
| Switch To                                                                                                    | Robile Formet                                                                                                    |                |
| Once logged in, you will see your name at the top of the screen.                                                                                                    |                                                                                                    |                |
| Click on                                                                                                    |                                                                                                    |                |
|                                                                                                    |                                                                                                    |                |
| <u>c</u>                                                                                                    | NCCC's Help Desk                                                                                                    | Chang Cut Q.   |
| Acce<br>Annual<br>Settings<br>The Struce<br>Settings<br>The Struce<br>Settings<br>The S | Welcome NCCC's Help Desk My Issues Velcome to NCCC's Help Desk Share Open Scherk ( 0) A Task Assigner ( 0) A Task Assigner ( 0) Hy Reports Hide Shared Reports Report open tackets by asigner *                                                                                                    | Ling Cul     Q |
| Acce<br>Network<br>Semap<br>and Itage<br>Sp Taxin 4<br>mindige flase<br>RC                                                                                                    | NCCC's Help Desk<br>My Issues<br>My Issues<br>My Issues<br>My Issues<br>An Submitter ( 0)<br>An Task Assignee ( 0)<br>An Task Assignee ( 0)<br>An Task Assignee ( 0)<br>My Isports<br>My Isports<br>My Isport open tokets by asignee *<br>Sample Open<br>My Issue ( My Isports)<br>My Issue ( My Isports)<br>My Isports)<br>My Isports)<br>My Isports)<br>My Isports)<br>My Isports)<br>My Isports)<br>My Isports)<br>My I                                                                                                    | Lug Cul     Q  |
| Acce<br>National<br>Sectors<br>Sectors<br>Ap Italia 4<br>and ge flame<br>FC                                                                                                    | NCCC's Help Desk<br>Meterre<br>Meterre<br>Met |                |
| NCCC<br>House<br>Semage<br>int Inves<br>wordpe finise<br>PC<br>PC<br>PO<br>PO<br>PO<br>PO<br>PO<br>PO<br>PO<br>PO<br>PO<br>PO                                                                                                    | ACCC's Help Desk                                                                                                    |                |

In the box, providing specific details, explain what the issue is. Please be as descriptive as possible, including specific error messages & codes if applicable.

To choose an , dick on the best describes the issue.

to show the options & select the one that

Please There are Subtypes to choose from. For additional information of subtypes, please see the additional documentation on the FM page.

Please use your best judgement with subtypes. Sometypes may contain subtypes that are all inapplicable to your issue. Some types don t even have subtypes. If you re unsure, then don t feel obligated to choose a subtype.

If you have a specific time frame in which you need the issue completed, then please enter a . You can enter the date manually or use the Calendar feature

Information Technology Services / How to Submit a Help Dto